## 住宿繳費單下載流程圖

1. 先登入校務系統,

網址:<u>https://webap0.nkust.edu.tw/nkust/index.html</u>

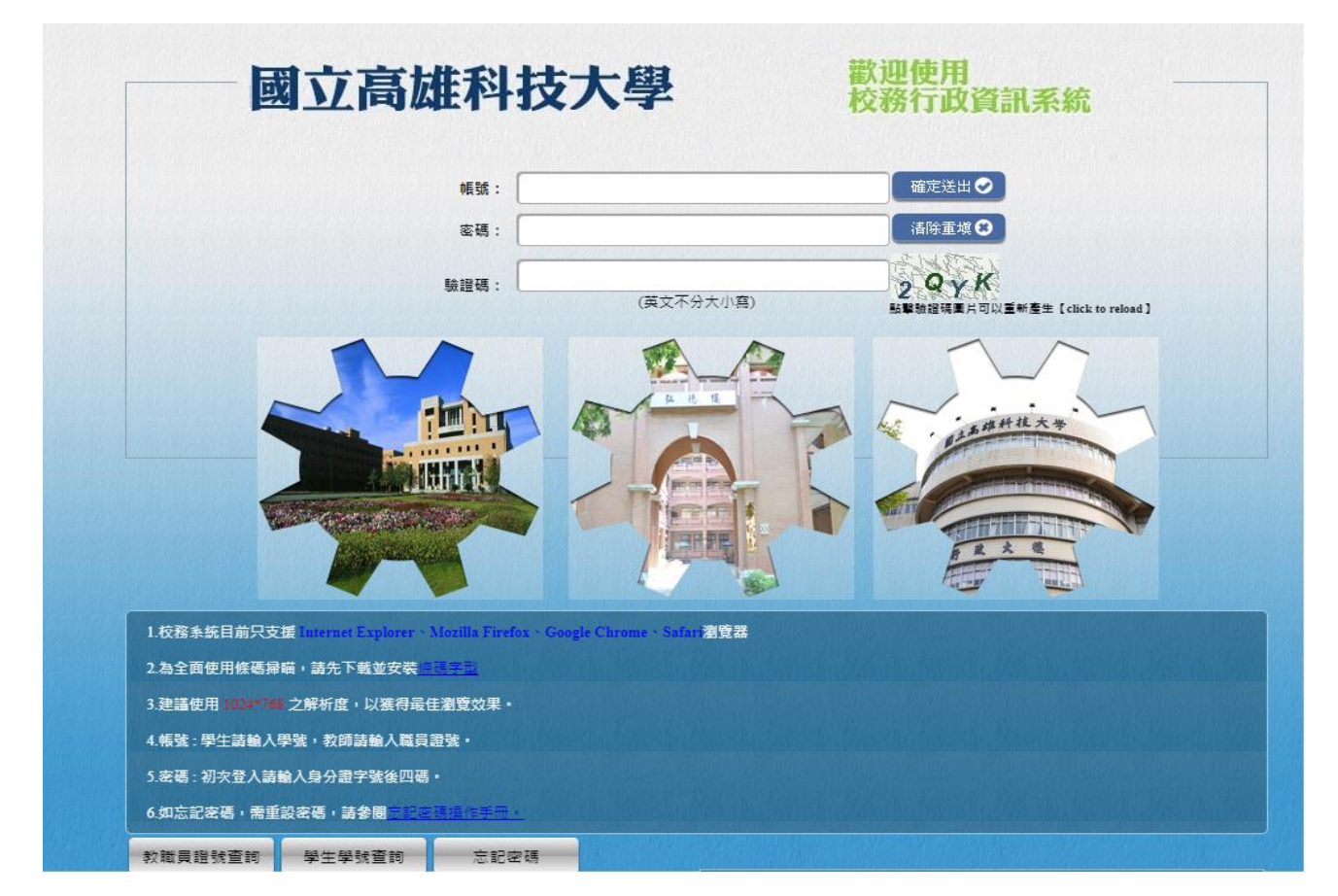

2. 進入系統後,點選左方選單中【查詢】→【財務資訊查詢】

→【列印學雜費繳費單】→可列印項目選擇【住宿費】。

| 民<br>同時<br>同時<br>同時<br>同時<br>同時<br>同時<br>同時<br>同時                                                                                                    | 國立高雄科技大學                                                                                                    |                 |                             |
|----------------------------------------------------------------------------------------------------|----------------------------------------------------------------------------------------------------|-----------------|-----------------------------|
| <ul> <li>查約</li> <li>於發展代題称</li> <li>(第三)第年現代</li> <li>(第三)第年現代</li> <li>(第三)第年代報告</li> <li>(第三)第年代報告</li> <li>(第三)第一代報告</li> <li>(第三)第一代報告</li> <li>(第三)第一代報告</li> <li>(第三)第一代報告</li> <li>(第三)第一代報告</li> <li>(第三)第二代第二代第一代表</li> <li>(第二)第二代第二代第一代表</li> <li>(第二)第二代第二代第二代表</li> <li>(第二)第二代第二代表</li> <li>(第二)第二代第二代表</li> <li>(第二)第二代表</li> <li>(第二)第二代表</li> <li>(第二)第二代表</li> <li>(第二)第二代表</li> <li>(第二)第二代表</li> <li>(第二)第二代表</li> <li>(第二)第二代表</li> <li>(第二)第二代表</li> <li>(第二)第二代表</li> <li>(第二)第二</li> <li>(第二)第二</li> <li>(第二)第二</li> <li>(第二)第二</li> <li>(第二)第二</li> <li>(第二)第二</li> <li>(第二)第二</li> <li>(第二)第二</li> <li>(第二)第二</li> <li>(第二)第二</li> <li>(第二)第二</li> <li>(第二)第二</li> <li>(第二)第二</li> <li>(第二)第二</li> <li>(第二)第二</li> <li>(第二)第二</li> <li>(第二)第二</li> <li>(第二)第二</li> <li>(11)第二</li> <li>(11)第二</li> <l< td=""><td>定名           近弦           単 時           1.在柴料間、每に学三年一学期(不含書切)活業算均有一次「干交供換度」ろ           2.103学年第4、学校開入に指導情報開発に書類学校開入等、指導問題に指導。第分行           3.103学年第4、「会唱切りには要単項目、再進行列印・           1.目中国日日日日           1.目中国日日日           1.目中国日日           1.目中国日日           1.目中国日           1.目中国日           1.目中国日           1.目中国日</td><td><b>列印学能赏处费早</b></td><td>取以短葉目已留益 -<br/>学校学位統貫公会日時) - </td></l<></ul> | 定名           近弦           単 時           1.在柴料間、每に学三年一学期(不含書切)活業算均有一次「干交供換度」ろ           2.103学年第4、学校開入に指導情報開発に書類学校開入等、指導問題に指導。第分行           3.103学年第4、「会唱切りには要単項目、再進行列印・           1.目中国日日日日           1.目中国日日日           1.目中国日日           1.目中国日日           1.目中国日           1.目中国日           1.目中国日           1.目中国日 | <b>列印学能赏处费早</b> | 取以短葉目已留益 -<br>学校学位統貫公会日時) - |